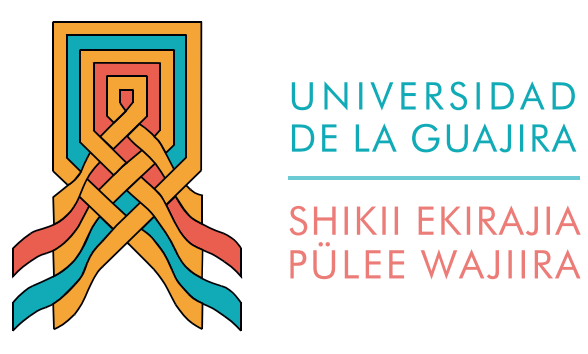

# Instructivo para expedición de certificados en línea

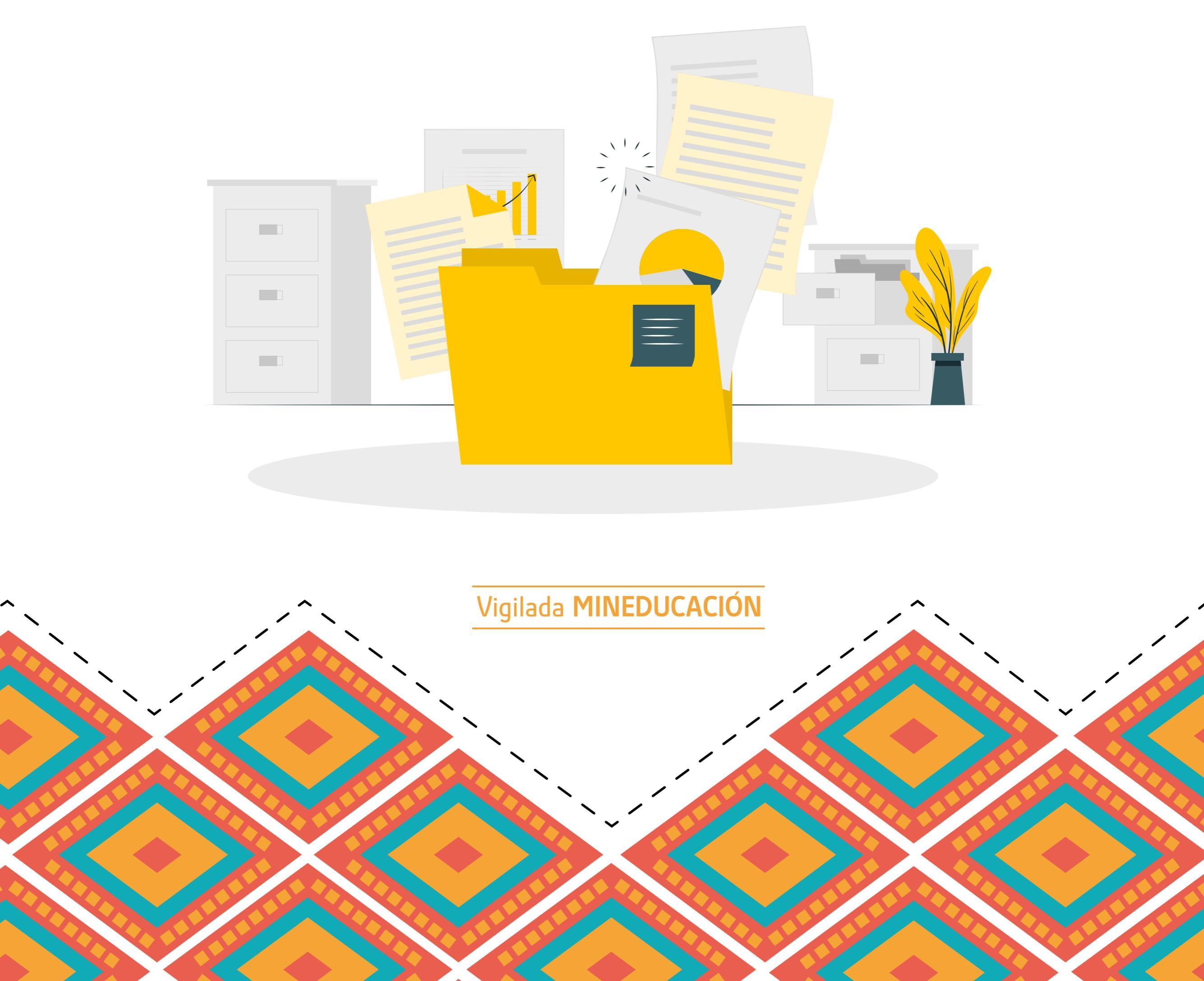

/

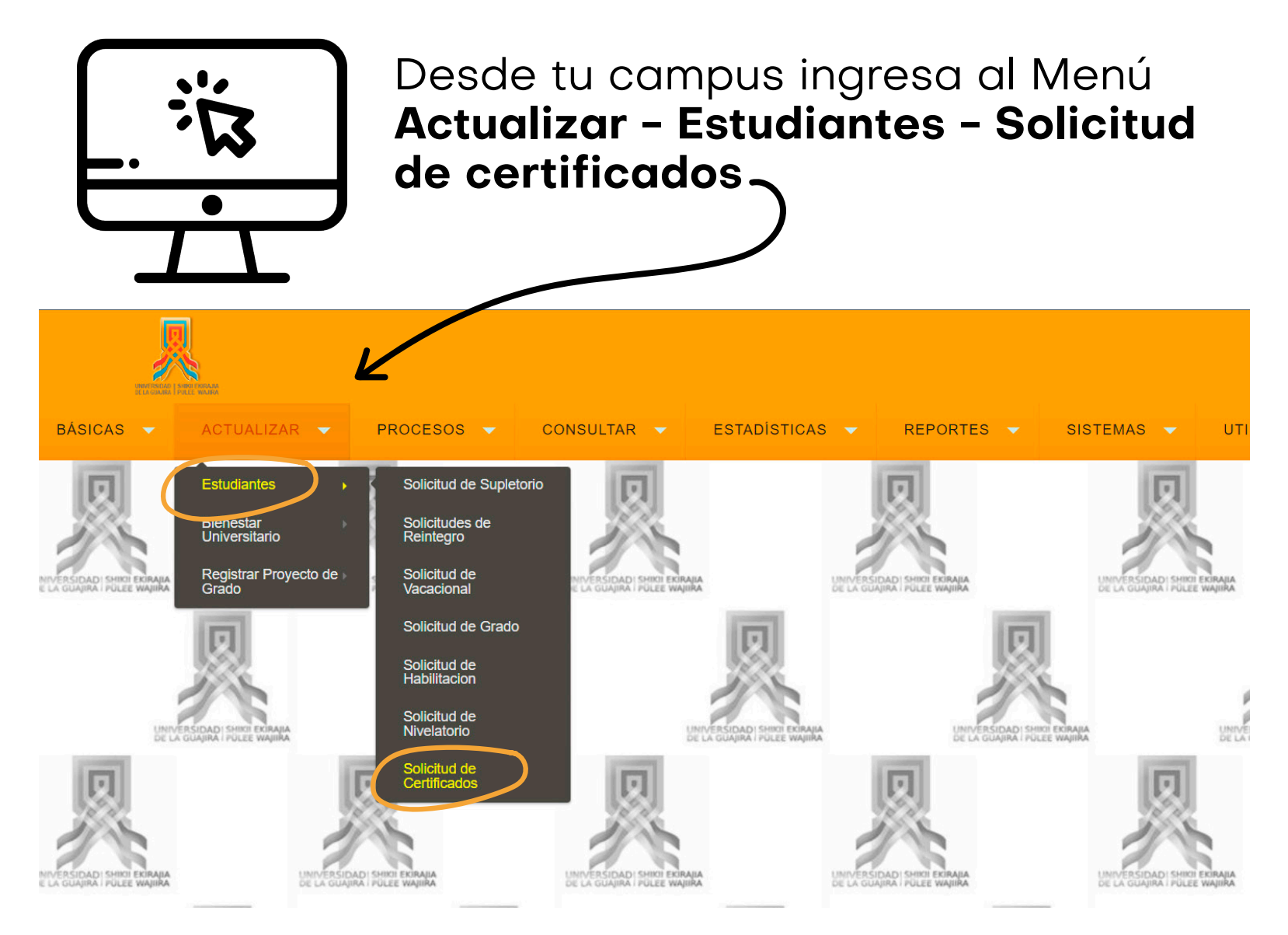

Paso 2

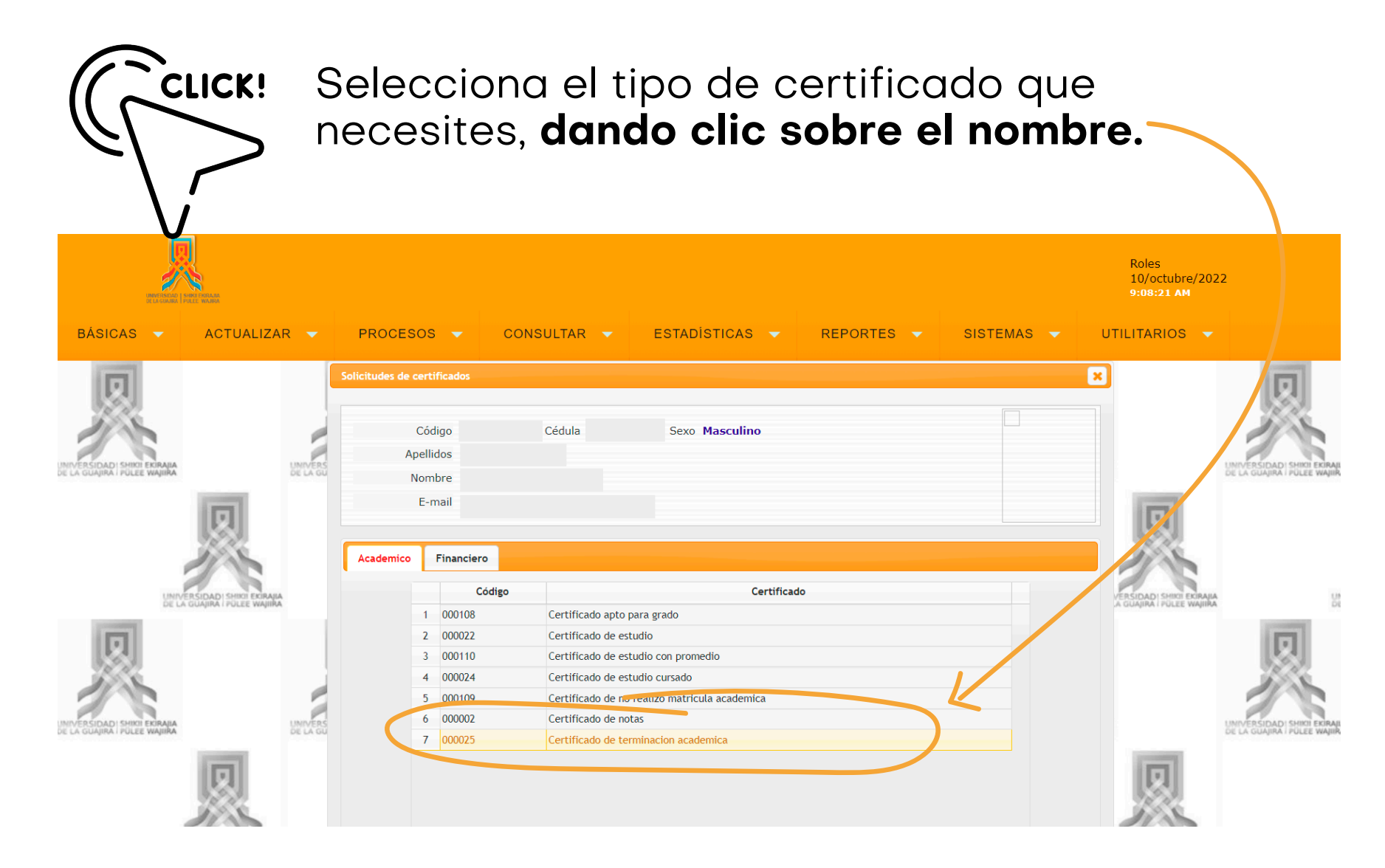

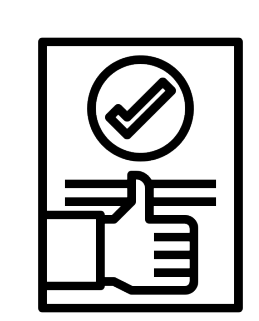

Verifica el contenido del certificado a expedir.

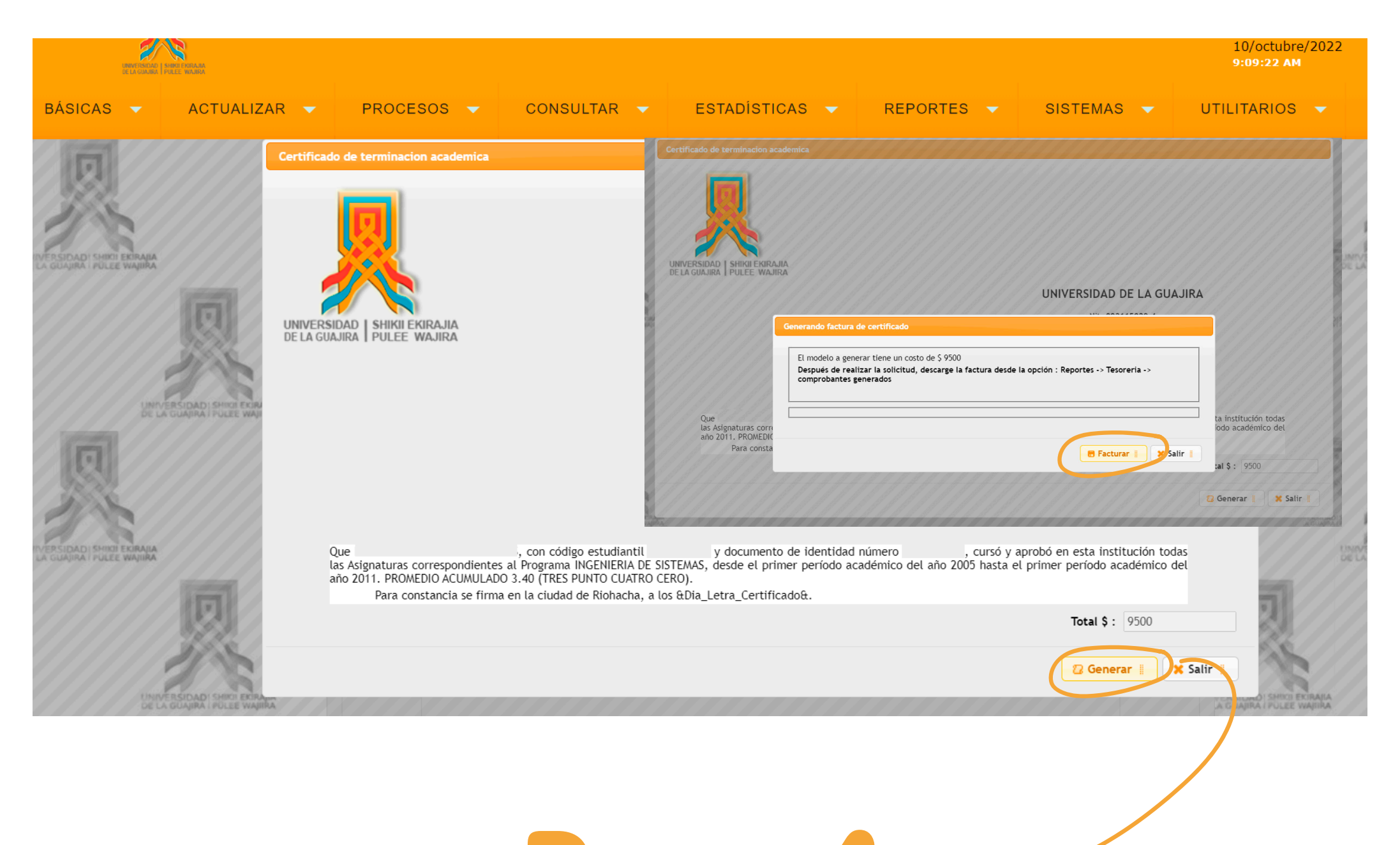

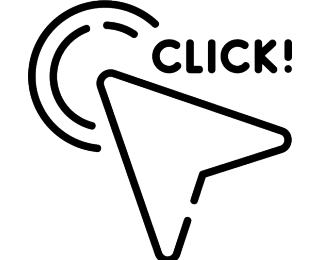

Da clic en **Generar** y luego **Facturar** en la ventana emergente.

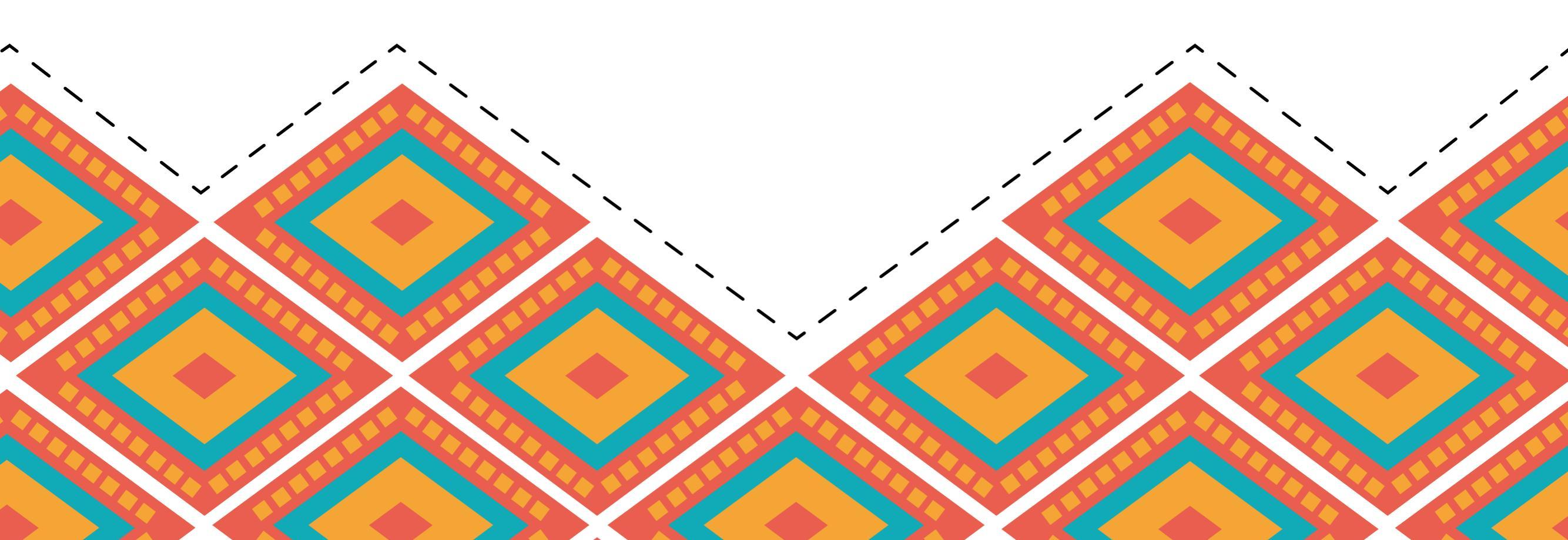

Descarga la factura del certificado desde el menú **Reportes - Tesorería -Comprobantes generados** 

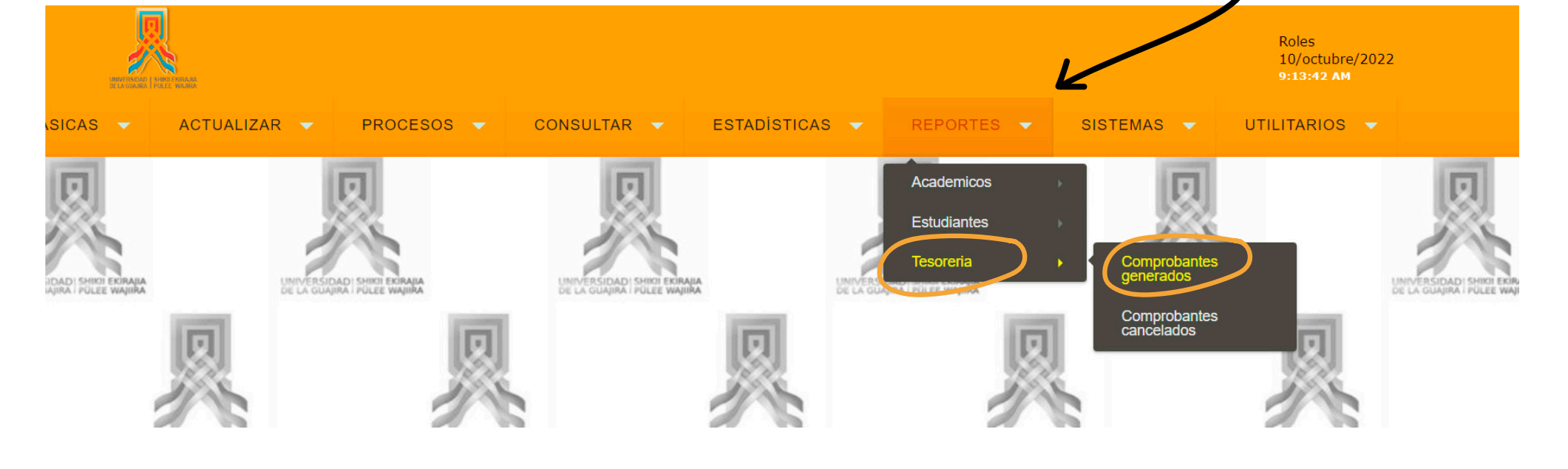

### Paso 6

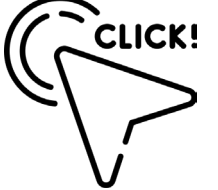

Da clic en el código de la factura (ten en cuenta la fecha de expedición)

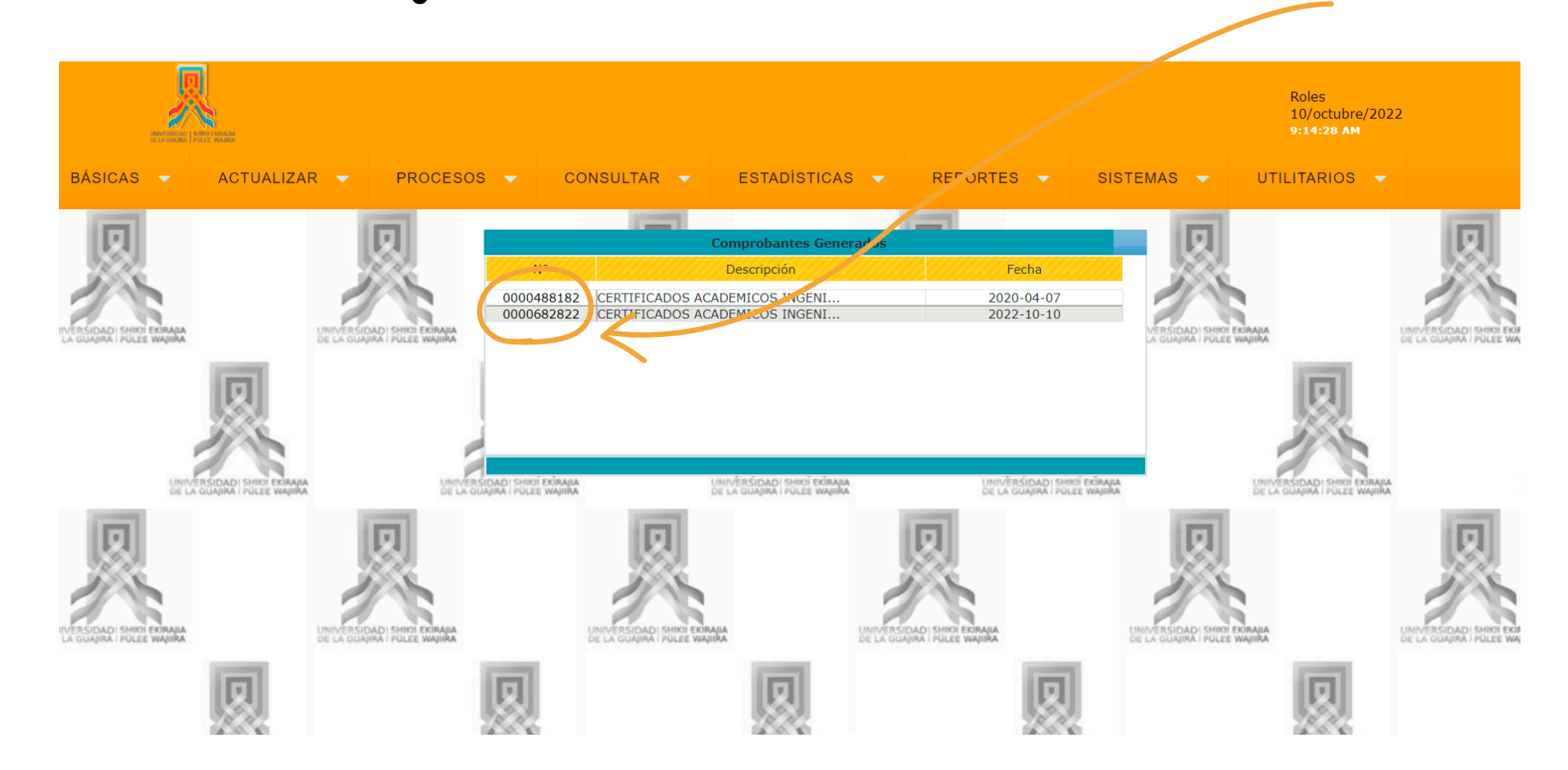

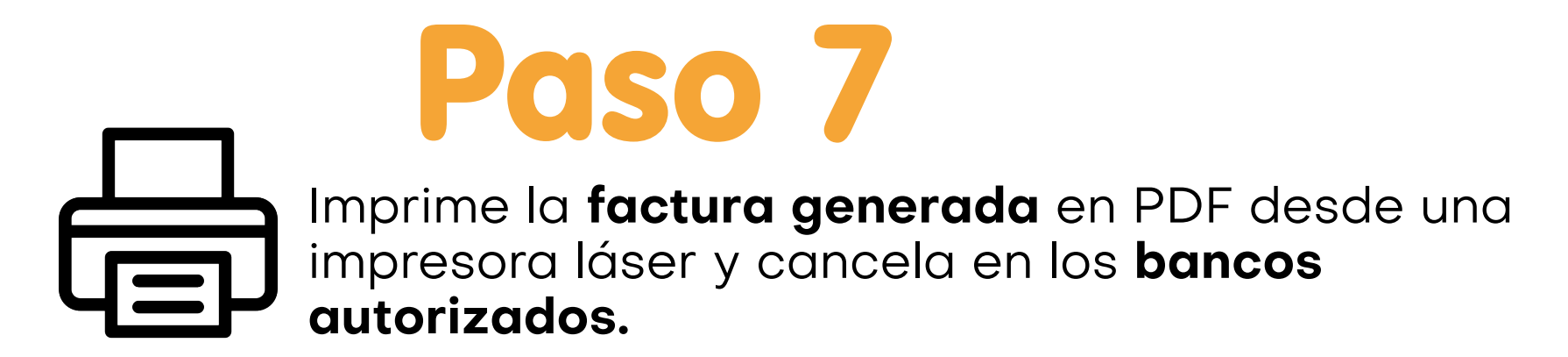

**Nota:** En caso de realizar transferencia a alguna de las cuentas bancarias, debes enviar el soporte con tus datos personales y tipo de certificado al correo **nquintero@uniguajira.edu.co** para su legalización.

| UNIVERSIDAD DE LA GUAJIRA<br>Km 5 Via Maicao<br>TEL (5) 728 2729<br>NIT 892115029-4                                                                            |                                              | UNIVERSIDAD DE LA GUAJIRA<br>Km 5 Via Maicao<br>THE Si Via Maicao<br>THE Si Via Maicao<br>THE Si Via Maicao<br>NIT 892115029-4                                                                             |
|----------------------------------------------------------------------------------------------------|----------------------------------------------|----------------------------------------------------------------------------------------------------|
| DOCUMENTO: 682822 REFERENCE<br>PROGRAMA: INGENIERIA DE SISTEI                                                                                                  | MAS - RIOHACHA                               | DOCUMENTO: 682822 REFERENCIA 1: 0000682822 89 PROGRAMA: INGENIERIA DE SISTEMAS - RIOHACHA                                                                                                    |
| REFERENCIA 2: 0180510107                                                                                                    |                                              | REFERENCIA 2: 0180510107                                                                                                    |
| NOMBRE:<br>DIRECCIÓN:<br>IDENTIFICACIÓN: TE                                                                                                    | %0,50                                        | NOMBRE: %0.50<br>DIRECCIÓN:<br>IDENTIFICACIÓN: TELEFONO:                                                                                                    |
| DESCRIPICIÓN<br>CERTIFICADOS ACADEMICOS                                                                                                    | CANT VALOR                                   | DESCRIPICIÓN CANT VALOR                                                                                                    |
| INGENIERIA DE SISTEMAS 2022 - 2                                                                                                    | 1 \$9.500,00                                 | INGENIERIA DE SISTEMAS 2022 - 2 1 \$9.500,00                                                                                                    |
| Ordinaria Hasta Dic/16/22                                                                                                    | \$ 9.500<br>\$ 9.500<br>10 oct 2022 09:15:56 | Ordinaria Hasta Dic/18/22 \$ 9.500<br>0 ect 2022 09:15:5                                                                                                    |
| BANCOLOMBIA         OCCIDENTE           N° 526442377-37         N° 8800506-1           BCO DE BOGOTA         BBVA           N° 53004542-6         N° 758040372 | DAVIVIENDA                                   | BANCOLOMBIA         OCCIDENTE         DAVIVIENDA           N° 526442377-37         N° 88000506-1         N° 2306699949-8           BCO DE BOGOTA         BBVA           N° 53004542-8         N° 758040372 |
|                                                                                                    |                                              |                                                                                                    |
|                                                                                                    |                                              | REFERENCIA                                                                                                    |
| NOMBRE :<br>CODIGO : TELÉF                                                                                                    | ONO :                                        | (REFERENCIA<br>N*: 0000682822                                                                                                    |
| NOMBRE :<br>CODIGO : TELÉF<br>Ordinaria \$ 9.500,00                                                                                                    | ONO :<br>Hasta 16/DEC/2022                   | RELACIÓN CHEQUES DE GERENCIA     N° Cuenta N° Cheque Valor                                                                                                    |
| NOMBRE :<br>COBIO : TELÉ7<br>Ordinaria \$ 9.500,00<br>UIIIIIIIIIIIIIIIIIIIIIIIIIIIIIIIII                                                                       | 0N0 :<br>Hasta 16/DEC/2022                   | RELACIÓN CHEQUES DE GERENCIA     N° 0000682822      RELACIÓN CHEQUES DE GERENCIA     N° Cuenta N° Cheque Valor     Valor                                                                                   |

Paso 8 Espera máximo 72 horas hábiles y desde la opción Reportes - Estudiantes - Certificados y constancias, descarga tu certificado.

Roles

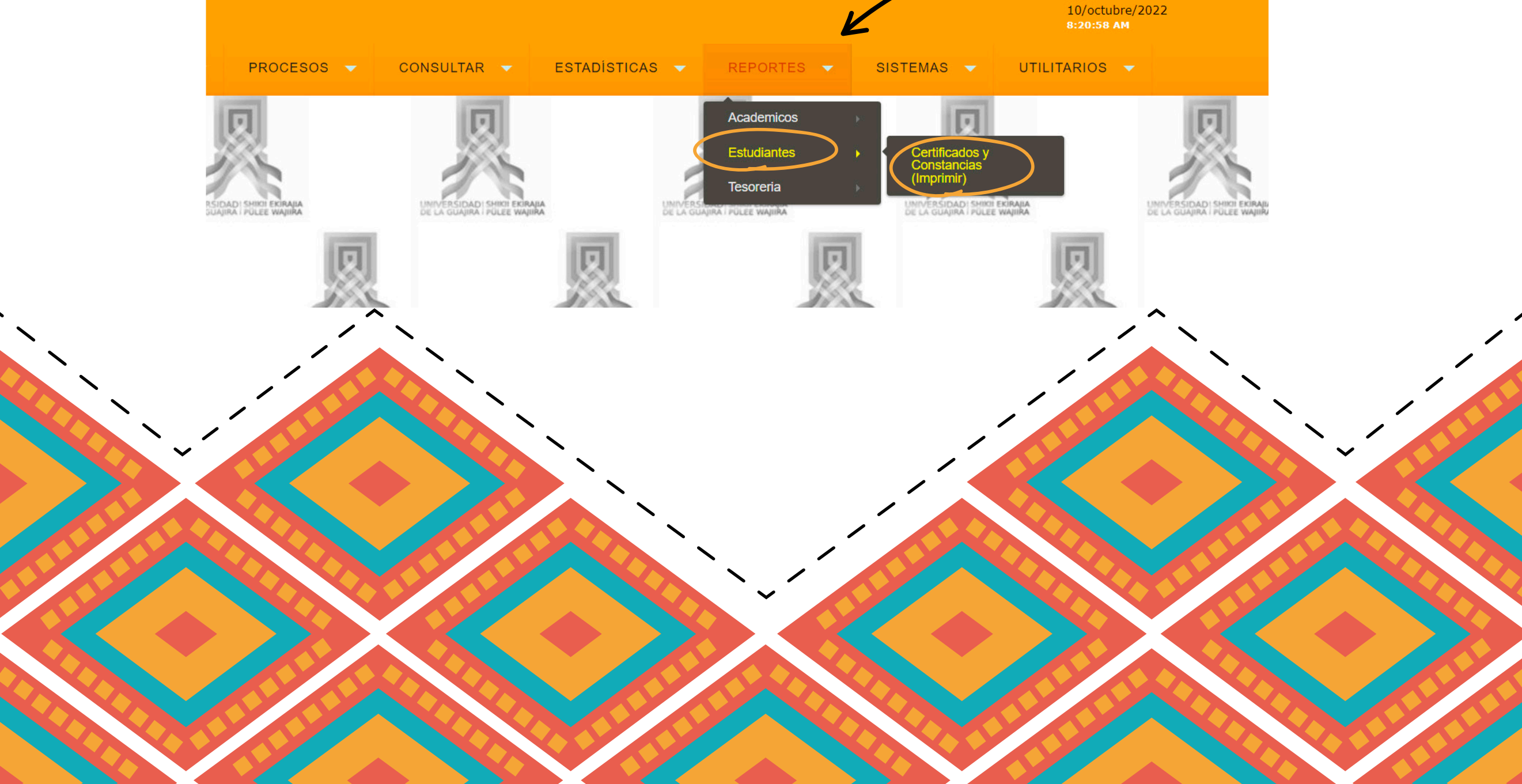

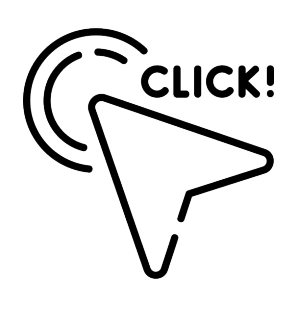

Da clic en ícono rojo de pdf para imprimir o descargar el certificado.

Importante: El Estado debe estar en Autorizado para poder imprimir o descargar el certificado.

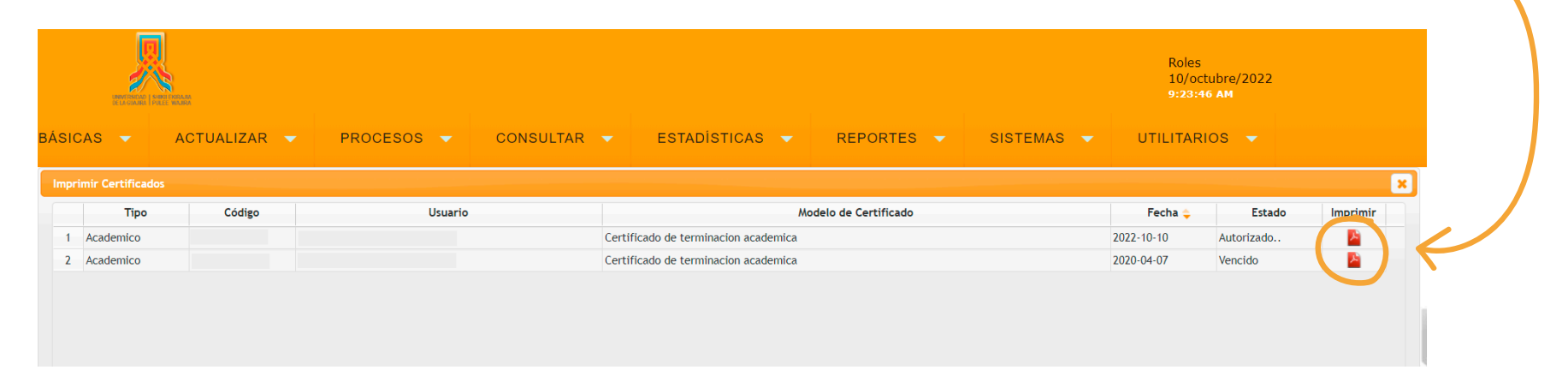

## Paso 10

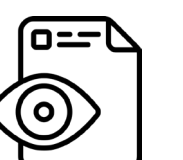

Vista previa antes de descargar el certificado.

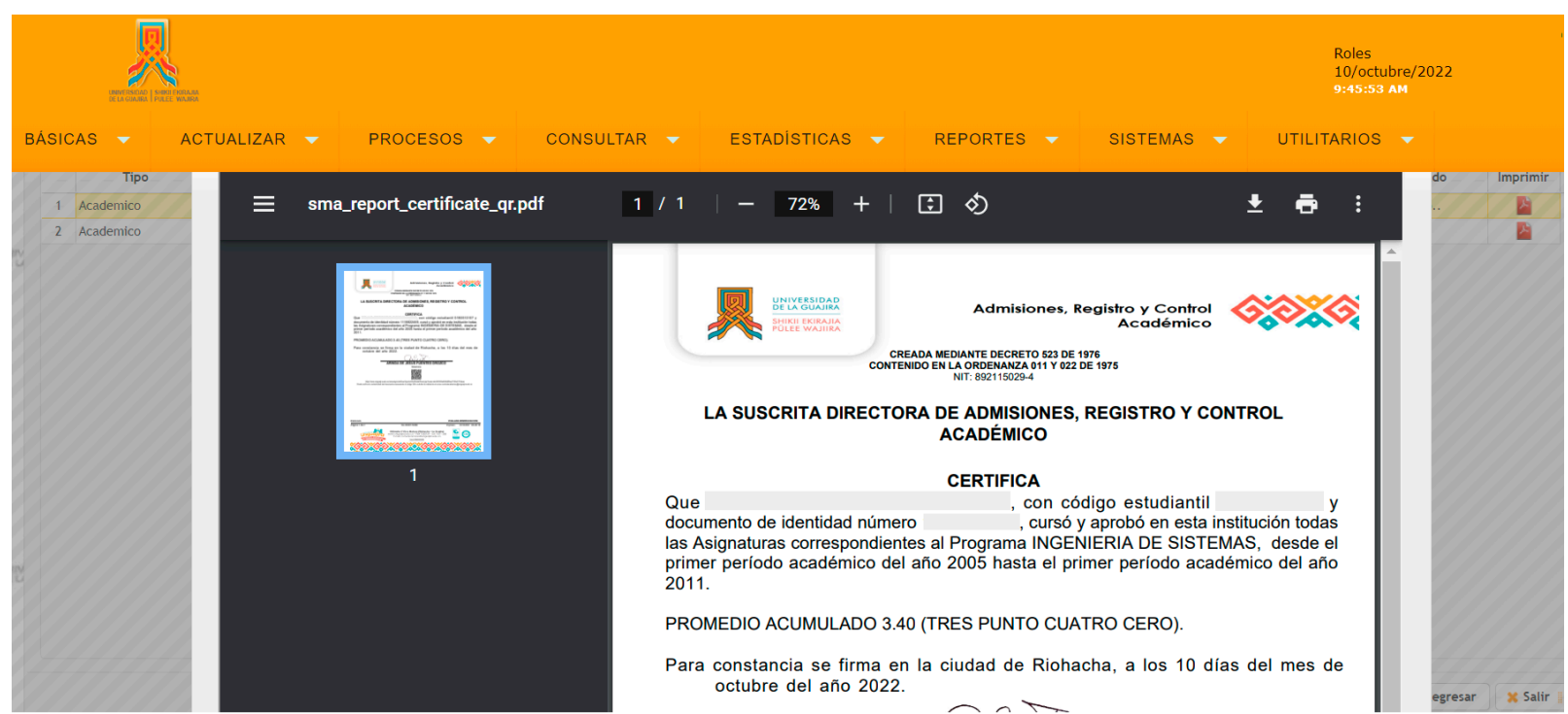

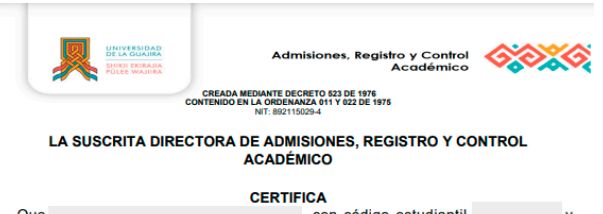

CLENTIFICA y Que , con código estudiantil y documento de identidad número cursó y aprobó en esta institución todas las Asignaturas correspondientes al Programa INGENIERIA DE SISTEMAS, desde el primer período académico del año 2005 hasta el primer período académico del año 2011.

PROMEDIO ACUMULADO 3.40 (TRES PUNTO CUATRO CERO).

Para constancia se firma en la ciudad de Riohacha, a los 10 días del mes de octubre del año 2022.

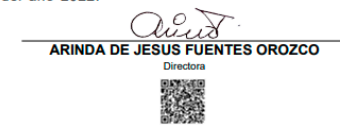

https://sma.uniguajira.edu.coi/smaudgivista/Sma/Ayre/intiCertifcate/Check.jsp?code=dcb320555a834b80ee7732e3111bbee Puede verificar la autenticidad del documento escaneando el código QR o solicitar la validación al correo controlacademico@uniguajira.edu.co

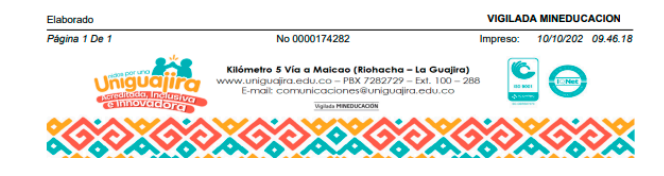

### Paso 11

### Certificado generado y firmado